## ເມນູຄົ້ນຫາ ນິຕິກຳຕ່າງໆທີ່ກ່ຽວຂ້ອງກັບການນຳເຂົ້າ ແລະ ສິ່ງອອກ

ສິ່ງສຳຄັນອີກຢ່າງໜຶ່ງຂອງສູນຂໍ້ມູນຂ່າວສານດ້ານການຄ້າຂອງ ສປປ ລາວ ແມ່ນການເຜີຍແຜ່ກົດໝາຍ, ລະບຽບການ, ຄຳສັ່ງ, ແຈ້ງການ ແລະ ນິຕິກຳຕ່າງໆ ທີ່ກ່ຽວຂ້ອງກັບການຄ້າ. ໃນສູນຂໍ້ມູນຂ່າວສານດ້ານການຄ້າ ຂອງ ສປປ ລາວ, ເນື້ອໃນນິຕິກຳຕ່າງໆ (ທັງພາສາລາວ ແລະ ອັງກິດ) ແມ່ນສາມາດຄົ້ນຫາແລະ ອ້າງອີງໄດ້ຈາກ ແຫຼ່ງອື່ນໆໃນເວັບໄຊທ໌.

ຜູ້ເຂົ້ານຳໃຊ້ ສາມາດຄົ້ນຫາເອກະສານນິຕິກຳຕ່າງໆ ໂດຍພິມຄຳໃດໜື່ງແບບປະສົມປະສານ ເຊັ່ນ ໂດຍ ການເລືອກປະເພດຂອງເອກະສານ (ຕິວຢ່າງ: ກົດໝາຍ, ດຳລັດ, ຄຳສັ່ງ ແລະ ອື່ນໆ), ຂະແໜງການທີ່ວາງອອກ, ຂະ ແໜງການທີ່ເບິ່ງແຍງ, ປະເພດ (ຕິວຢ່າງ: ກົດໝາຍພາສີ, ກົດໝາຍ SPS, ກົດໝາຍຂົນສິ່ງ ແລະ ອື່ນໆ) ແລະ ມື້ທີ່ ອອກນິຕິກຳ. ອີກທາງເລືອກໜຶ່ງ, ຜູ້ເຂົ້າຊົມໃຊ້ສາມາດພິມຄຳສັບຫຼັກ ແລະ ລະບົບຈະຄົ້ນຫາຄຳສັບຫຼັກນັ້ນ ຢູ່ໃນ ເນື້ອໃນທັງໝົດ. ຢູ່ທາງໜ້າຂອງເນື້ອໃນນິຕິກຳມີບ່ອນເຂົ້າຫາແຕ່ລະຫົວຂໍ້ ຢູ່ໃນເອກະສານ.

ສຳເນົ້າຂອງແຕ່ລະເອກະສານ ສາມາດດາວໂຫຼດ ຫຼື ພິມອອກ ມາໄດ້ ດ້ວຍການສັງເກດສັນຍາລັກ PDF ຄືດັ່ງຮູບ ພາບດັ່ງນີ້:

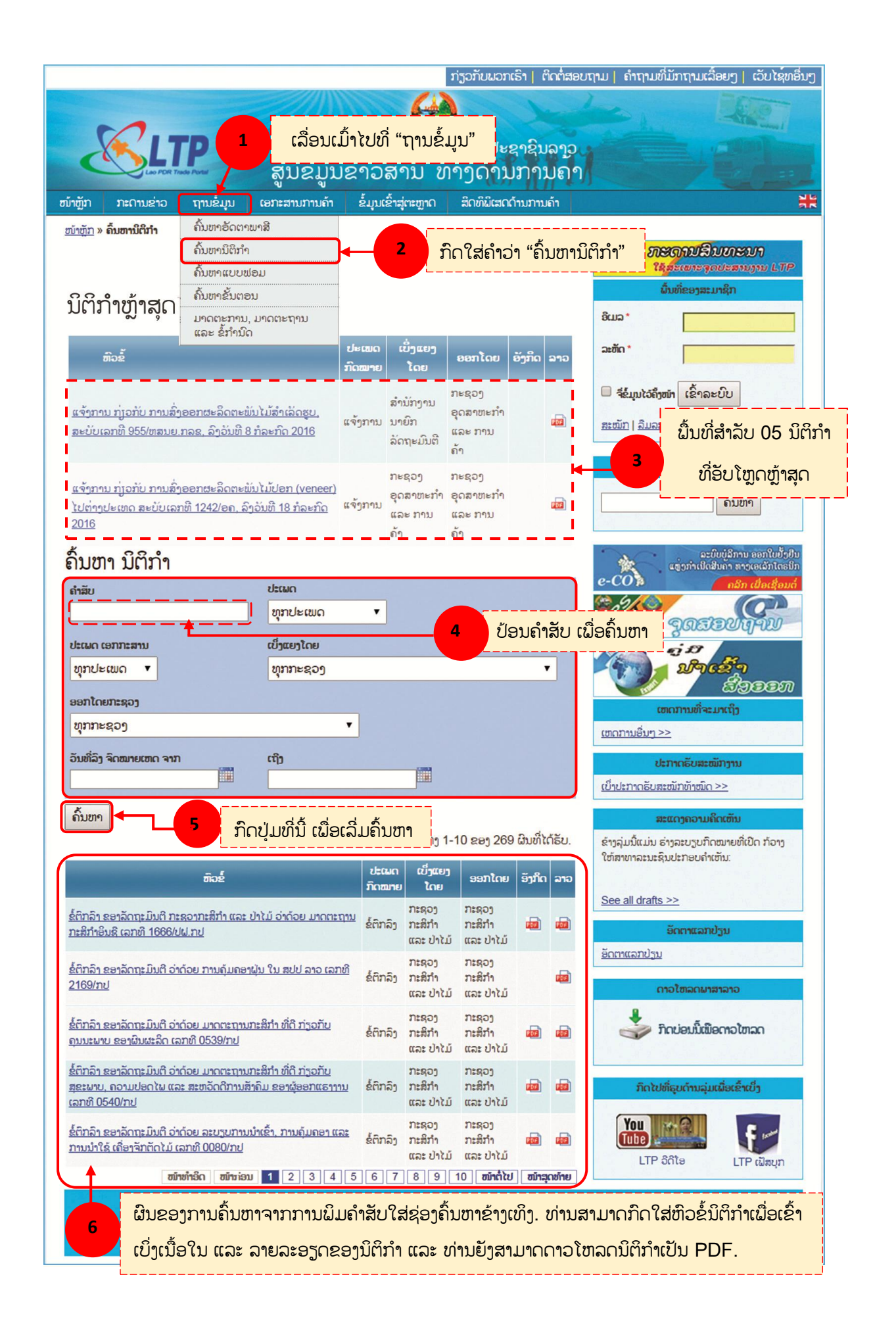